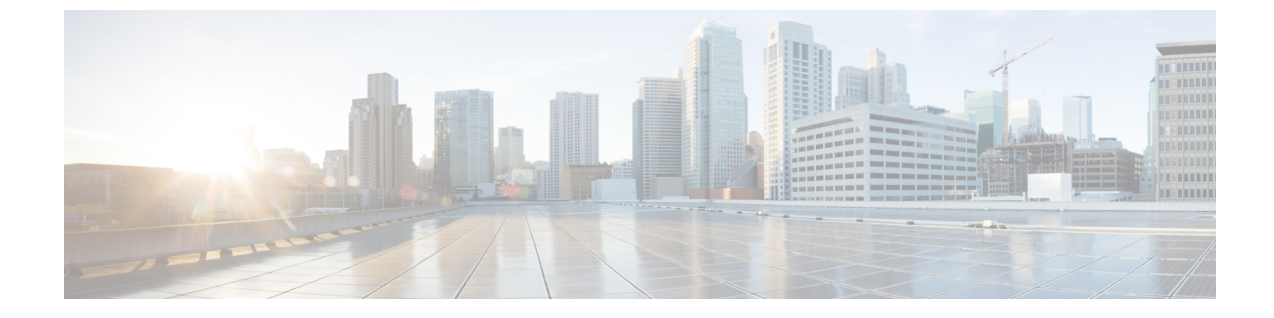

# セキュア シェルの設定

・セキュアシェルの設定(1ページ)

## セキュア シェルの設定

セキュアシェル (SSH) は、Berkeley のrツールへのセキュアな置換を提供するアプリケー ションおよびプロトコルです。プロトコルは標準の暗号メカニズムを使用してセッションの安 全を確保します。アプリケーションは Berkeley の rexec および rsh ツールと同様に使用できま す。2 つのバージョンの SSH (SSH バージョン1と SSH バージョン2)を使用できます。特に 明記しない限り、「SSH」という用語は「SSHバージョン1」のみを意味します。SSHバージョ ン2については、「セキュアシェルバージョン2サポート」機能モジュールを参照してくださ い。

## セキュア シェルを設定するための前提条件

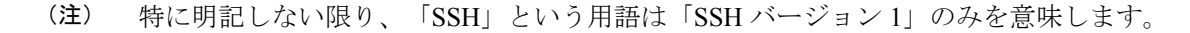

- SSH を動作させるには、スイッチに Rivest、Shamir、および Adleman (RSA) の公開キー と秘密キーのペアが必要です。これは SSH が必要なセキュア コピー プロトコル (SCP) も同様で、セキュアな転送を実現させるには、これらのキーのペアが必要です。
- ・デバイスに必要なイメージをダウンロードします。セキュアシェル(SSH)サーバは、 IPsec(データ暗号規格(DES)または3DES)の暗号化ソフトウェアイメージを必要とします。SSHクライアントは、IPsec(DESまたは3DES)の暗号化ソフトウェアイメージが必要です。
- ・ グローバル コンフィギュレーション モードで hostname および ip domain name コマンド を使用して、デバイスのホスト名とホストドメインを設定します。
- デバイスの Rivest, Shamir and Adleman (RSA) キーペアを生成します。グローバル コン フィギュレーションモードで crypto key generate rsa コマンドを入力すると、このキーペ アによって SSH とリモート認証が自動的に有効になります。

- (注) RSA キーのペアを削除するには、crypto key zeroize rsa グローバル コンフィギュレーション コマンドを使用します。RSA キーペアを削除すると、SSH サーバーは自動的にディセーブル になります。
  - ・ローカルアクセスまたはリモートアクセス用にユーザー認証を設定します。認証、許可、 アカウンティング(AAA)の有無に関係なく、認証を設定できます。
  - ・セキュアシェル(SSH)サーバーは、IPsec(データ暗号規格(DES)または3DES)の暗号化ソフトウェアイメージを必要とします。SSHクライアントは、IPsec(DESまたは3DES)の暗号化ソフトウェアイメージが必要です。

## セキュア シェルの設定に関する制約事項

- (注) 特に明記しない限り、「SSH」という用語は「SSH バージョン1」のみを意味します。
  - セキュアシェル(SSH)サーバーとSSHクライアントは、Data Encryption Standard (DES) (56ビット)および3DES (168ビット)データ暗号化ソフトウェアイメージのみでサポー トされます。DES ソフトウェアイメージの場合、使用できる暗号化アルゴリズムは DES だけです。3DES ソフトウェアイメージの場合、DES と 3DES の両方の暗号化アルゴリズ ムを使用できます。
  - 実行シェルは、唯一サポートされるアプリケーションです。
  - ログインバナーはセキュアシェルバージョン1ではサポートされません。セキュアシェルバージョン2ではサポートされています。
  - •SFTP サーバーはサポートされていません。

## セキュア シェルの設定について

セキュアシェル(SSH)は、デバイスに対する安全なリモート接続を可能にするプロトコルで す。SSHは、デバイスの認証時に強力な暗号化を行うことで、リモート接続について Telnet 以 上のセキュリティを実現します。このソフトウェアリリースは、SSH バージョン2(SSHv2) をサポートします。

SSHサーバ

(注) 特に明記しない限り、「SSH」という用語は「SSH バージョン 1」のみを意味します。

セキュアシェル(SSH)サーバー機能を使用すると、SSHクライアントはシスコデバイスとの 間で、セキュアな暗号化された接続を確立できます。この接続は、インバウンドTelnet 接続の 機能と同様です。SSH以前は、セキュリティはTelnetのセキュリティに限定されていました。 SSHを Cisco ソフトウェアの認証と併用することで、強力な暗号化が可能になります。Cisco ソフトウェアの SSH サーバーは、市販の一般的な SSH クライアントと相互運用できます。

#### SSH 統合クライアント

(注) 特に明記しない限り、「SSH」という用語は「SSH バージョン 1」のみを意味します。

セキュアシェル(SSH)統合クライアント機能は、SSHプロトコル上で動作し、デバイスの認 証および暗号化を実現するアプリケーションです。SSHクライアントによって、シスコデバ イスは別のシスコデバイスなどSSHサーバを実行するデバイスに対して、セキュアで暗号化 された接続を実行できます。この接続は、接続が暗号化される点を除いてTelnetのアウトバウ ンド接続と同様の機能を提供します。SSHクライアントは、認証および暗号化により、保護さ れていないネットワーク上でもセキュアな通信ができます。

シスコ ソフトウェアの SSH クライアントは、市販の一般的な SSH サーバーと使用します。 SSH クライアントは、Data Encryption Standard (DES)、3DES、およびパスワード認証の暗号 をサポートします。ユーザー認証は、デバイスに対する Telnet セッションの認証と同様に実行 されます。SSH がサポートするユーザー認証メカニズムには、Remote Authentication Dial-In User Service (RADIUS)、TACACS+、およびローカルに格納されたユーザー名とパスワードを使用 した認証があります。

(注)

シ SSH クライアント機能を使用できるのは、SSH サーバーがイネーブルの場合だけです。

#### RSA 認証のサポート

セキュアシェル (SSH) クライアントで使用できる Rivest、Shamir、Adleman (RSA) 認証は、 Cisco ソフトウェアの SSH サーバーではデフォルトでサポートされていません。RSA 認証サ ポートの詳細については、「セキュアシェルバージョン2サポート」の「RSAペアを使用した SSH バージョン 2 のデバイス設定」セクションを参照してください。

#### SSH サーバ、統合クライアント、およびサポートされているバージョン

セキュアシェル(SSH)統合クライアント機能は、SSHプロトコル上で動作し、デバイスの認 証および暗号化を実現するアプリケーションです。SSHクライアントによって、シスコデバ イスは別のシスコデバイスなどSSHサーバを実行するデバイスに対して、セキュアで暗号化 された接続を実行できます。この接続は、接続が暗号化される点を除いてTelnetのアウトバウ ンド接続と同様の機能を提供します。SSHクライアントは、認証および暗号化により、保護さ れていないネットワーク上でもセキュアな通信ができます。 SSHサーバおよびSSH統合クライアントは、スイッチ上で実行されるアプリケーションです。 SSHサーバは、このリリースでサポートされている SSH クライアントおよび、他社製の SSH クライアントと使用します。SSHクライアントは、市販の一般的な SSHサーバと連動します。 SSH クライアントは、Data Encryption Standard (DES)、3DES、およびパスワード認証の暗号 をサポートします。

(注) SSH クライアント機能を使用できるのは、SSH サーバがイネーブルの場合だけです。

ユーザ認証は、デバイスに対するTelnetセッションの認証と同様に実行されます。SSHは、次のユーザ認証方式もサポートします。

- TACACS+
- RADIUS
- ローカル認証および許可

#### SSH 設定時の注意事項

- スイッチをSSHサーバーまたはSSHクライアントとして設定する場合は、次の注意事項に従ってください。
  - SSHv2 サーバーは、SSHv1 サーバーで生成される RSA キーのペアを使用できます(逆の 場合も同様です)。
  - SSHサーバーがアクティブスイッチ上で動作しており、アクティブスイッチに障害が発生した場合、新しいアクティブスイッチは、以前のアクティブスイッチによって生成された RSAキーペアを使用します。
  - crypto key generate rsa グローバル コンフィギュレーション コマンドを入力した後、CLI エラーメッセージが表示される場合、RSA キーペアは生成されていません。ホスト名お よびドメインを再設定してから、crypto key generate rsa コマンドを入力してください。
  - RSA キーのペアを生成する場合に、メッセージ「No host name specified」が表示されることがあります。このメッセージが表示された場合は、グローバルコンフィギュレーションモードで hostname コマンドを使用してホスト名を設定する必要があります。
  - RSA キーのペアを生成する場合に、メッセージ「No domain specified」が表示されること があります。このメッセージが表示された場合は、グローバル コンフィギュレーション モードで ip domain name コマンドを使用して IP ドメイン名を設定する必要があります。
  - ・ローカル認証および許可の方法を設定する場合に、コンソール上で AAA がディセーブル にされていることを確認してください。

## セキュア シェルの設定方法

## SSH を実行するためのデバイスの設定

SSH を実行するようにデバイスをセットアップするには、次の手順を実行してください。

#### Before you begin

ローカルアクセスまたはリモートアクセス用にユーザ認証を設定します。この手順は必須で す。

#### **SUMMARY STEPS**

- 1. enable
- 2. configure terminal
- **3.** hostname hostname
- 4. ip domain name *domain\_name*
- 5. crypto key generate rsa
- 6. exit
- 7. show ip ssh

#### **DETAILED STEPS**

|               | Command or Action                                                              | Purpose                                                                                                    |
|---------------|--------------------------------------------------------------------------------|----------------------------------------------------------------------------------------------------|
| ステップ1         | enable                                                                         | 特権 EXEC モードを有効にします。                                                                                             |
|               | Example:                                                                       | プロンプトが表示されたらパスワードを入力しま                                                                                          |
|               | Device> enable                                                                 | J.                                                                                                    |
| ステップ <b>2</b> | configure terminal                                                             | グローバル コンフィギュレーション モードを開始                                                                                        |
|               | Example:                                                                       | します。                                                                                                    |
|               | Device# configure terminal                                                     |                                                                                                    |
| ステップ3         | hostname hostname                                                              | device のホスト名および IP ドメイン名を設定しま                                                                                   |
|               | Example:                                                                       | す。                                                                                                    |
|               | Device(config)# hostname your_hostname                                         | Note この手順を実行するのは、deviceをSSH<br>サーバとして設定する場合だけです。                                                                |
| ステップ4         | ip domain name domain_name                                                     | device のホストドメインを設定します。                                                                                          |
|               | Example:                                                                       |                                                                                                    |
|               | Device(config)# <b>ip domain name your_domain</b>                              |                                                                                                    |
| ステップ5         | crypto key generate rsa<br>Example:<br>Device(config)# crypto key generate rsa | device 上でローカルおよびリモート認証用に SSH<br>サーバをイネーブルにし、RSA キーペアを生成しま<br>す。device の RSA キーペアを生成すると、SSH が<br>自動的にイネーブルになります。 |

|       | Command or Action    | Purpose                                                                        |
|-------|----------------------|--------------------------------------------------------------------------------|
|       |                      | 最小モジュラス サイズは、1024 ビットにすること<br>を推奨します。                                          |
|       |                      | RSA キーのペアを生成する場合に、モジュラスの長<br>さの入力を求められます。モジュラスが長くなるほ<br>ど安全ですが、生成と使用に時間がかかります。 |
|       |                      | Note この手順を実行するのは、device を SSH<br>サーバとして設定する場合だけです。                             |
| ステップ6 | exit                 | グローバル コンフィギュレーション モードを終了                                                       |
|       | Example:             | し、特権 EXEC モードに戻ります。                                                            |
|       | Device(config)# exit |                                                                                |
| ステップ7 | show ip ssh          | (任意)SSHサーバーが有効であることを確認し、                                                       |
|       | Example:             | SSH接続のバージョンおよび設定データを表示しま                                                       |
|       | Device# show ip ssh  | す。                                                                             |

## SSH サーバーの設定

(注) 特に明記しない限り、「SSH」という用語は「SSH バージョン 1」のみを意味します。

#### 手順の概要

- 1. enable
- 2. configure terminal
- **3.** ip ssh { time-out seconds | authentication-retries integer }
- 4. **ip ssh rekey** { **time** *time* | **volume** *volume* }
- 5. exit
- 6. show ip ssh

#### 手順の詳細

|       | コマンドまたはアクション       | 目的                                         |
|-------|--------------------|--------------------------------------------|
| ステップ1 | enable             | 特権 EXEC モードを有効にします。                        |
|       | 例:                 | <ul> <li>・パスワードを入力します(要求された場合)。</li> </ul> |
|       | Device> enable     |                                            |
| ステップ2 | configure terminal | グローバル コンフィギュレーション モードを開始                   |
|       | 例:                 | します。                                       |

|              | コマンドまたはアクション                                                           | 目的                                                                                     |
|--------------|------------------------------------------------------------------------|----------------------------------------------------------------------------------------|
|              | Device# configure terminal                                             |                                                                                        |
| ステップ3        | <pre>ip ssh { time-out seconds   authentication-retries integer}</pre> | セキュアシェル (SSH) 制御パラメータを設定しま<br>す。                                                       |
|              | 例:<br>Device(config)# ip ssh time-out 30                               | (注) このコマンドは、ユーザーに表示するパ<br>スワード プロンプトの回数を設定する<br>ためにも使用できます。この数値は、次<br>の2つの値の低い方です。     |
|              |                                                                        | • ssh -o numberofpasswordprompt コマンドを使用<br>してクライアントから提案された値。                           |
|              |                                                                        | <ul> <li>ip ssh authentication-retries integer コマンドを使用してデバイスに設定された値に1を加えた値。</li> </ul> |
| ステップ4        | ip ssh rekey { time time   volume volume }<br>例:                       | (任意)SSH の時間ベースのキー再生成またはボ<br>リュームベースのキー再生成を設定します。                                       |
| ~            | ovit                                                                   |                                                                                        |
| <b>ステッノ5</b> | M:<br>Device(config)# exit                                             | クローハル コンフィキュレーション モートを終<br>し、特権 EXEC モードに戻ります。                                         |
| ろテップ6        | show ip ssh<br>例:<br>Device# show ip ssh                               | (任意) SSHサーバーが有効であることを確認し、<br>SSH接続のバージョンおよび設定データを表示しま<br>す。                            |

## SSH クライアントの呼び出し

# (注) 特に明記しない限り、「SSH」という用語は「SSH バージョン 1」のみを意味します。

セキュアシェル(SSH)クライアントを呼び出すには、次の作業を実行します。SSHクライアントはユーザー EXEC モードで実行されます。設定作業は特にありません。

#### 手順の概要

- 1. enable
- 2. ssh-l username -vrf vrf-name ip-address

手順の詳細

|       | コマンドまたはアクション                             | 目的                                           |
|-------|------------------------------------------|----------------------------------------------|
| ステップ1 | enable                                   | 特権 EXEC モードを有効にします。                          |
|       | 例:                                       | プロンプトが表示されたらパスワードを入力しま                       |
|       | Device> enable                           | t.                                           |
| ステップ2 | ssh -l username -vrf vrf-name ip-address | SSH クライアントを呼び出し、指定した仮想ルー                     |
|       | 例:                                       | ティングおよび転送(VRF)インスタンスのIPホス<br>トまたはアドレスに接続します。 |
|       | Device# ssh -1 user1 -vrf vrf1 192.0.2.1 |                                              |

## セキュア シェルの設定例

例:SSH サーバーの設定

(注) 特に明記しない限り、「SSH」という用語は「SSH バージョン 1」のみを意味します。

次に、サーバーに設定されたセキュアシェル(SSH)制御パラメータの例を示します。この例 では、30秒のタイムアウト間隔が指定されています。このタイムアウト間隔は、SSH ネゴシ エーションフェーズで使用されます。

Device> enable Device# configure terminal Device(config)# ip ssh timeout 30 Device(config)# end

## 例:SSH クライアントの呼び出し

(注) 特に明記しない限り、「SSH」という用語は「SSH バージョン 1」のみを意味します。

次の例では、指定された Virtual Routing and Forwarding (VRF) インスタンスの IP アドレス 192.0.2.1 に接続するためにセキュアシェル (SSH) クライアントが呼び出されています。

Device> enable Device# ssh -1 user1 -vrf vrf1 192.0.2.1

### 例:SSHの確認

(注) 特に明記しない限り、「SSH」という用語は「SSH バージョン 1」のみを意味します。

セキュアシェル(SSH)サーバが有効であることを確認し、SSH 接続のバージョンおよび設定 データを表示するには、show ip ssh コマンドを使用します。次に、SSH がイネーブルの例を示 します。

Device# show ip ssh

SSH Enabled - version 1.5 Authentication timeout: 120 secs; Authentication retries: 3

次に、SSH がディセーブルの例を示します。

#### Device# show ip ssh

%SSH has not been enabled

SSHサーバ接続のステータスを確認するには、show ssh コマンドを使用します。次に、SSHを 有効にしたときのデバイス上の SSH サーバ接続の例を示します。

Device# show ssh

Connection Version Encryption State Username 0 1.5 3DES Session Started guest

次に、SSH がディセーブルの例を示します。

```
Device# show ssh
```

%No SSH server connections running.

## セキュア シェルに関するその他の参考資料

#### 関連資料

| 関連項目      | マニュアル タイトル                                     |
|-----------|------------------------------------------------|
| SSHバージョン2 | 『セキュリティコンフィギュレーションガイド』の「セキュアシェルバー<br>ジョン2サポート」 |

シスコのテクニカル サポート

| 説明                                                                                                    | リンク                                           |
|----------------------------------------------------------------------------------------------------|-----------------------------------------------|
| シスコのサポート Web サイトでは、シスコの製<br>品やテクノロジーに関するトラブルシューティン<br>グにお役立ていただけるように、マニュアルや<br>ツールをはじめとする豊富なオンライン リソー<br>スを提供しています。                                                                  | http://www.cisco.com/en/US/support/index.html |
| お使いの製品のセキュリティ情報や技術情報を入<br>手するために、Cisco Notification Service (Field<br>Notice からアクセス)、Cisco Technical Services<br>Newsletter、Really Simple Syndication (RSS)<br>フィードなどの各種サービスに加入できます。 |                                               |
| シスコのサポート Web サイトのツールにアクセ<br>スする際は、Cisco.com のユーザ ID およびパス<br>ワードが必要です。                                                                                                    |                                               |

## セキュアシェルの設定の機能履歴

次の表に、このモジュールで説明する機能のリリースおよび関連情報を示します。

これらの機能は、特に明記されていない限り、導入されたリリース以降のすべてのリリースで使用できます。

| リリース                            | 機能      | 機能情報                                                                                                    |
|---------------------------------|---------|----------------------------------------------------------------------------------------------------|
| Cisco IOS XE Everest<br>16.5.1a | セキュアシェル | SSH は、デバイスに対する安全なリモート接続を可能にするプロトコルです。SSH は、デ<br>バイスの認証時に強力な暗号化を行うことで、<br>リモート接続について Telnet 以上のセキュリ<br>ティを実現します。 |

Cisco Feature Navigator を使用すると、プラットフォームおよびソフトウェアイメージのサポート情報を検索できます。Cisco Feature Navigator には、http://www.cisco.com/go/cfn [英語] からア クセスします。

翻訳について

このドキュメントは、米国シスコ発行ドキュメントの参考和訳です。リンク情報につきましては 、日本語版掲載時点で、英語版にアップデートがあり、リンク先のページが移動/変更されている 場合がありますことをご了承ください。あくまでも参考和訳となりますので、正式な内容につい ては米国サイトのドキュメントを参照ください。